## How to Book a Parents Meeting Slot – Desktop Version

Login to Compass.

On the right of the screen, find 'Parent Student Teacher Conference' and select '*Click here for booking'* 

| Welcome back, Robit<br>Betley CofE VC Primary School                | A Contacts".                                                                                                    |
|---------------------------------------------------------------------|----------------------------------------------------------------------------------------------------|
| L Chardle                                                           | Parent Student Teacher Conference<br>Parent Meeting (IESD<br>Clickhers for booling                               |
| Pentile (Atomasse Suinsin Reports Sould angel to Charlie's Inschere | My News                                                                                                    |
| And Attendance Nate (Approved Recover/Law) En View Academic Reports | Sarah<br>Jan 1787                                                                                                |
| Book Parent Student Trucher Confirmate                              | Kind Minds Jan 2024<br>Please see the Spring Term edition of Kind Minds.<br># kind-minds-issue-20-jan-april-2024 |
| Transaction 7 to bits / domestion                                   |                                                                                                    |
|                                                                     |                                                                                                    |
| D Type here to search ET P T                                        |                                                                                                    |
|                                                                     |                                                                                                    |

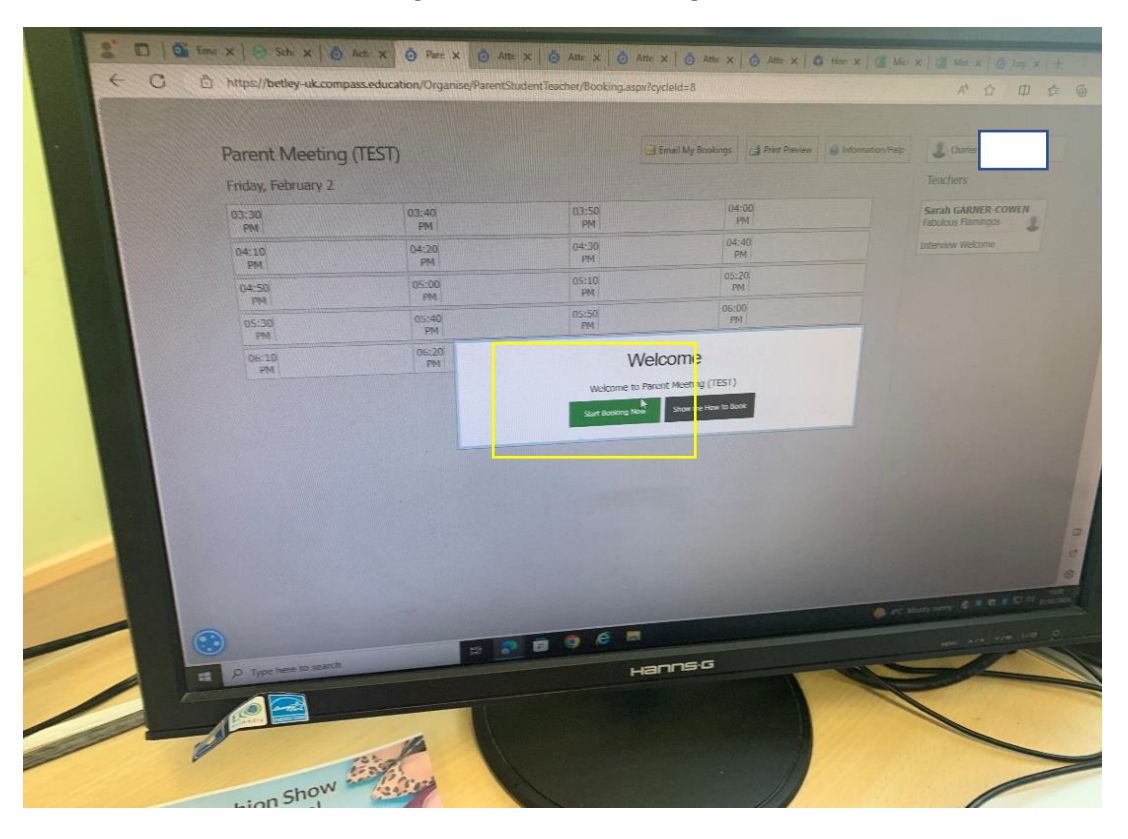

You will see the Welcome message. Select 'Start booking now'

## Select your desired Timeslot

|   |                    | acation/olganise/Parentstudent | eacher/booking.aspxrcycleid=8                                                                                  |                                       | A* Q (11)                    |
|---|--------------------|--------------------------------|----------------------------------------------------------------------------------------------------|---------------------------------------|------------------------------|
| P | arent Meeting (TES | T)                             | Email My Bo                                                                                                    | okings Arint Preview Antormation/Heip | & Charles (                  |
| F | Friday, February 2 |                                |                                                                                                    |                                       | Teachers                     |
|   | 03:30<br>PM        | 03:40<br>PM                    | 03:50<br>PM                                                                                                    | 04:00<br>PM                           | Sarah GARNER-COWEN           |
|   | 04:10              | 04:20                          | 04-30<br>PM                                                                                                    | 04:40<br>Pe                           | Interview Welcome            |
| - | 04:50              | 05:00                          | 05:10                                                                                                    | 15:2)<br>(PM                          |                              |
|   | PM 05-30           | 05:40                          | Contra de                                                                                                    | 06:01<br>PM                           |                              |
|   | PM                 | PM 06:20                       |                                                                                                    |                                       |                              |
|   | PM                 | PM                             |                                                                                                    |                                       |                              |
|   |                    |                                |                                                                                                    |                                       |                              |
|   |                    |                                |                                                                                                    |                                       |                              |
|   |                    |                                |                                                                                                    |                                       |                              |
|   |                    |                                |                                                                                                    |                                       |                              |
|   |                    |                                |                                                                                                    |                                       |                              |
|   |                    |                                |                                                                                                    |                                       |                              |
|   |                    |                                |                                                                                                    |                                       |                              |
|   |                    |                                |                                                                                                    |                                       |                              |
|   |                    |                                |                                                                                                    | Ø re                                  | Month more C. S. C. C. C. C. |
|   |                    | # 🔊 🖬                          | 0 e =                                                                                                    |                                       |                              |
|   |                    |                                | The second second second second second second second second second second second second second second second s |                                       |                              |

Select the class teacher from the right-hand side of the screen

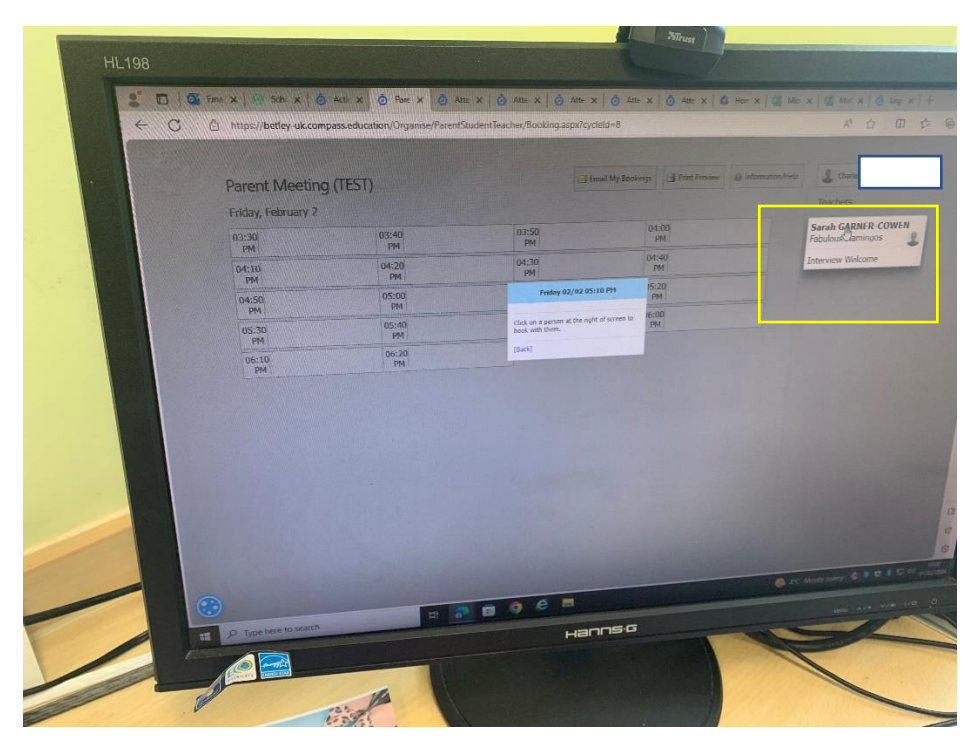

Re-select your desired Timeslot

| HL198 |                      |                     |                         | Altrust                 |                                                       |
|-------|----------------------|---------------------|-------------------------|-------------------------|-------------------------------------------------------|
|       | Ens x Schr x C       | Acti X @ Pare X @ A | tte X 🧿 Atte X 🗿 Atte X | ⊙ Ane x   ⊙ Ane x   O e | Ken x   Œ Mici x   Œ Mici x   ⊖ I<br>A <sup>N</sup> ☆ |
|       | Parent Meeting       | g (TEST)            | i bru                   | ni My Bookings          | toformation/Help & Charles                            |
|       | 03:30                | 03:40               | 03:50<br>PM             | 04:00<br>PM             | Fabulous Flaminges                                    |
|       | 04:10                | 04:20               | 04.30<br>PM             | 04:40<br>PM             | Sarah GARNER-COWEN<br>Interview Welcome               |
|       | PM<br>04:50          | 05:00<br>PM         | 05:10<br>PM             | 15:20<br>PM             | screen to make a booking.<br>[Back]                   |
|       | 05:30                | 05:40<br>PM         | 05:50                   | 06:00<br>PM             |                                                       |
|       | 06:10                | 06:20<br>PM         |                         |                         |                                                       |
|       |                      |                     |                         |                         | C. Marty Marry C. C. C.                               |
|       | Contract to search   | Ħ o                 |                         |                         | WALL AVE VIE                                          |
|       | C Type here to scare |                     | напг                    | 15.0                    |                                                       |

Confirm booking by pressing 'OK'

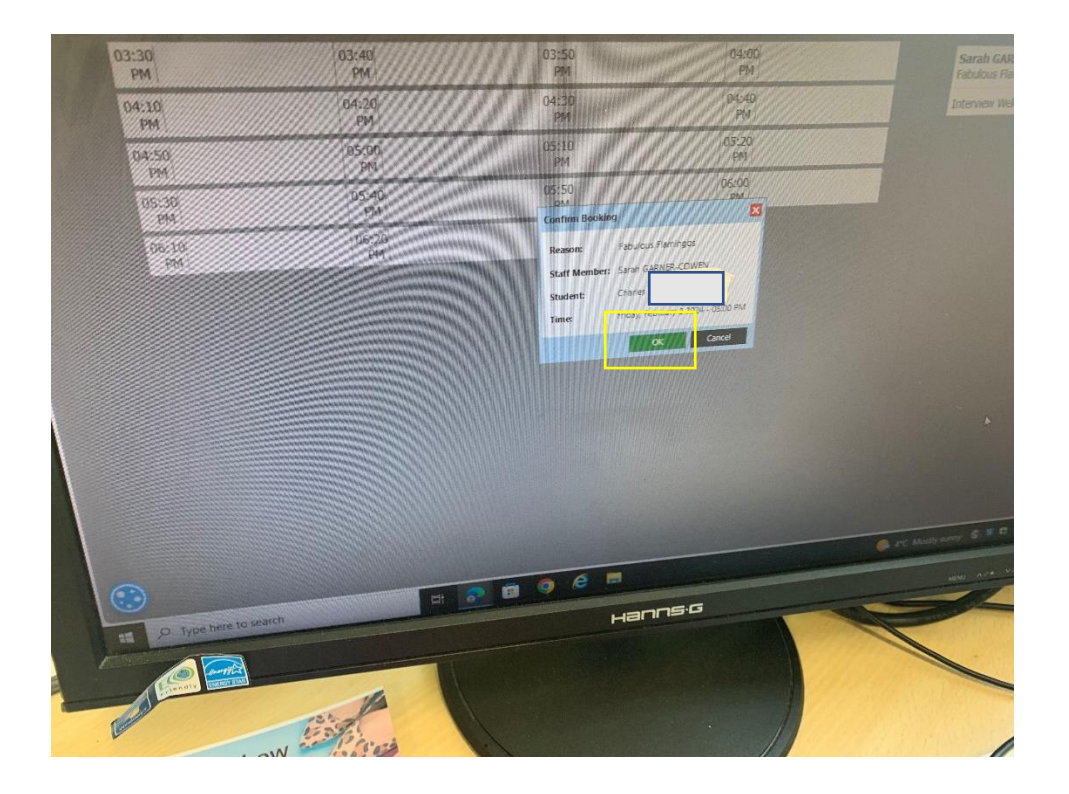